# Welcome to RingCentral

Welcome to the RingCentral business phone system! Once you have purchased the system, you'll receive an email to activate it.

If this is your first login, it will take about 25 minutes to initially set up your account. As the administrator you'll be able to add users during the Express Setup or after you complete these steps. You will set up user profiles, set the company greeting, operator extension, and My Info profile. You'll also verify your regional setting, provide emergency calling location, and setup how you would like phone calls to be routed.

Note: If you leave the Express Setup without finishing, the changes you have made might not be saved.

You can learn more about user features through Knowledgebase articles and the *RingCentral Office Admin Guide*.

# Activate Your Account

You will receive a Welcome Email after you have purchased a RingCentral system.

To start your setup,

1. Open the email message.

The Welcome message appears.

- 2. To begin your set up, do one of the following:
  - Click Activate Account
  - Copy the link into your browser

The setup instructions continue on the following page.

# **RingCentral**<sup>®</sup> Please activate your account Welcome to RingCentral Thank you for selecting RingCentral as your business phone service. Please activate your account within 48 hours to get started. Activate Account Or copy-and-paste this link into your browser: https://service.ringcentral.com/login/main.asp? CDBB1210:1AC51D00124B7445398BCFBD319A0ABC25F26F&enc=2&aeh=2BAC31274647 There's one more step to set up your company account (650) 555-0012 You will be asked to: Change your temporary password ٠ Register your e911 information ٠ Set up your account Thank you for using RingCentral. Got Questions? The Customer Care Center offers startup guides, tutorial articles and videos and comprehensive search.

# Your Account Security

After clicking **Activate Account**, authentication begins with a mobile number verification.

1. Click the l'm not a robot box, then Next.

A message informs you that you'll be receiving a phone call providing you with a verification code.

- 2. Enter the verification code.
- 3. Click Next.

| Mobile Number Verification                                                                                                    |              |
|----------------------------------------------------------------------------------------------------|--------------|
|                                                                                                    |              |
| use for authentication of your mobile phone numbe                                                                                                    | er.          |
| Mobile Number<br>+1 000 000 0000                                                                                                    |              |
| By clicking Next, you will be receiving a phone call in a few seconds that will provide you with a verification code that you must enter in the following screen. |              |
|                                                                                                    | -<br>-<br>•  |
|                                                                                                    | Mobile Numbe |

Use for authentication of your mobile phone number

1

#### Mobile Number

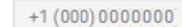

#### Verification code

0000

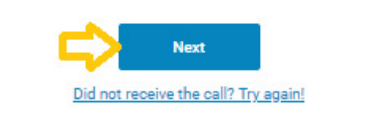

A window opens for you to enter three account security settings:

- A password
- A PIN (Personal Identification Number)
- A Security Question and Answer

#### **Create Your Password**

Passwords and Security Questions on your online account maintain your account's confidentiality and privacy. The **PIN** is used to verify the User's identity when checking voicemail. The **Security Question and Answer** is requested by the RingCentral agent when contacting Customer Care.

Follow the on-screen prompts. For each security setting, certain requirements must be met. When these requirements are met, the Continue button becomes active.

Note: If your extension is configured as a Google tagged account, your Express Setup will have different setup options. For information about setting up and using Google-tagged accounts, see the *RingCentral for Google User Guide*.

4. Create your Password.

Follow the requirements that appear next to the **Password** field.

|                                                                                                    | Activate ro   | our Account                                                           |  |
|----------------------------------------------------------------------------------------------------|---------------|-----------------------------------------------------------------------|--|
| Create Password                                                                                                    |               |                                                                       |  |
| Use to login to your account                                                                                                    |               |                                                                       |  |
| Password:                                                                                                    |               | Confirm Password:                                                     |  |
| Diagona increasing and                                                                                                    |               | Please input the password again                                       |  |
| Create PIN<br>Jsed to check your voicemail messages<br>PIN:                                                                                         | via the phone | Confirm PIN:                                                          |  |
| Please input the password<br>Create PIN<br>Used to check your voicemail messages<br>PIN:<br>6-10 digits                                             | via the phone | Confirm PIN:<br>Please input the PIN again                            |  |
| Create PIN<br>Used to check your voicemail messages<br>PIN:<br>6-10 digits<br>Security Question and Ai<br>Used to reset your password or to identif | via the phone | Confirm PIN:<br>Please input the PIN again ontacting customer service |  |

### Set Your PIN

The next step in **Your Account Security** is to set your PIN.

5. Create your **PIN**.

Follow the requirements that appear next to the **PIN** field. All requirements must be met before the PIN is accepted.

You'll need this PIN when checking voice-mail.

|                                                                                                    | Activate vo                  | our Account                                                                         |
|----------------------------------------------------------------------------------------------------|------------------------------|-------------------------------------------------------------------------------------|
| Create Password                                                                                            |                              |                                                                                     |
| Use to login to your account                                                                               |                              |                                                                                     |
| Password:                                                                                                  |                              | Confirm Password:                                                                   |
| Please input the password                                                                                  |                              | Please input the password again                                                     |
| PIN:                                                                                                    |                              | Confirm PIN:                                                                        |
| PIN:<br>6-10 digits                                                                                        |                              | Confirm PIN:<br>Please input the PIN again                                          |
| PIN:<br>6-10 digits                                                                                        |                              | Confirm PIN:<br>Please input the PIN again                                          |
| PIN:<br>6-10 digits<br>Security Question and An                                                            | swer                         | Confirm PIN:<br>Please input the PIN again                                          |
| PIN:<br>6-10 digits<br>Security Question and An<br>Used to reset your password or to identify              | SWer<br>your account when co | Confirm PIN:<br>Please input the PIN again                                          |
| PIN:<br>6-10 digits<br>Security Question and An<br>Used to reset your password or to identify<br>Question: | SWer<br>your account when co | Confirm PIN:<br>Please input the PIN again<br>ontacting customer service<br>Answer: |

#### Set Your Security Question and Answer

The last step in **Your Account Security** is to select a **Security Question and Answer**.

Note: You will be asked for your **Security Question** and Answer each time you contact RingCentral Global Customer Care. Keep a record of the question and answer for future reference.

- 6. Select one of the questions listed in the Security Question and Answer menu.
- Enter your answer to the security Question in the Answer field. Note: Your answer must be at least five characters.
- 8. Press Continue.

Should you lose your password, PIN, or Security Question, see this Knowledge Base article, "Changing a User's Password, Pin, or Security Question."

|                                                                                                    | Activate Yo                            | our Account                                                                         |
|----------------------------------------------------------------------------------------------------|----------------------------------------|-------------------------------------------------------------------------------------|
| Create Password                                                                                                    |                                        |                                                                                     |
| Use to login to your account                                                                                                    |                                        |                                                                                     |
| Password:                                                                                                    |                                        | Confirm Password:                                                                   |
| Please input the password                                                                                                    |                                        | Please input the password again                                                     |
| Create PIN<br>Used to check your voicemail messages via<br>PIN:                                                                                                    | the phone                              | Confirm PIN:                                                                        |
| Create PIN<br>Used to check your voicemail messages via<br>PIN:                                                                                                    | the phone                              | Confirm PIN:                                                                        |
| Create PIN<br>Used to check your voicemail messages via<br>PIN:<br>6-10 digits                                                                                             | the phone                              | Confirm PIN:<br>Please input the PIN again                                          |
| Create PIN<br>Used to check your voicemail messages via<br>PIN:<br>6-10 digits                                                                                             | the phone                              | <b>Confirm PIN:</b><br>Please input the PIN again                                   |
| Create PIN<br>Used to check your voicemail messages via<br>PIN:<br>6-10 digits<br>Security Question and Ans <sup>1</sup><br>Used to reset your password or to identify you | the phone<br>Wer<br>vur account when c | Confirm PIN:<br>Please input the PIN again                                          |
| Create PIN<br>Used to check your voicemail messages via<br>PIN:<br>6-10 digits<br>Security Question and Ans<br>Used to reset your password or to identify yo<br>Question:  | the phone<br>WCT<br>bur account when c | Confirm PIN:<br>Please input the PIN again<br>ontacting customer service<br>Answer: |

# Your Company Account is now ready for setup

The next steps include setting up basic details about your company, users, call greeting and operator.

Your company's main number was assigned by RingCentral at the time of purchase in **System Setup**. At that time, your company number and fax number could have been changed. You can change the company and fax number by logging into your account after setup and navigating to the **Settings > Phone System** configuration tab.

Using the link at the bottom of the page, you can optionally schedule an appointment with an implementation advisor. You can also schedule an appointment just before, "Click Go to My Account." on page 20.

Click Next.

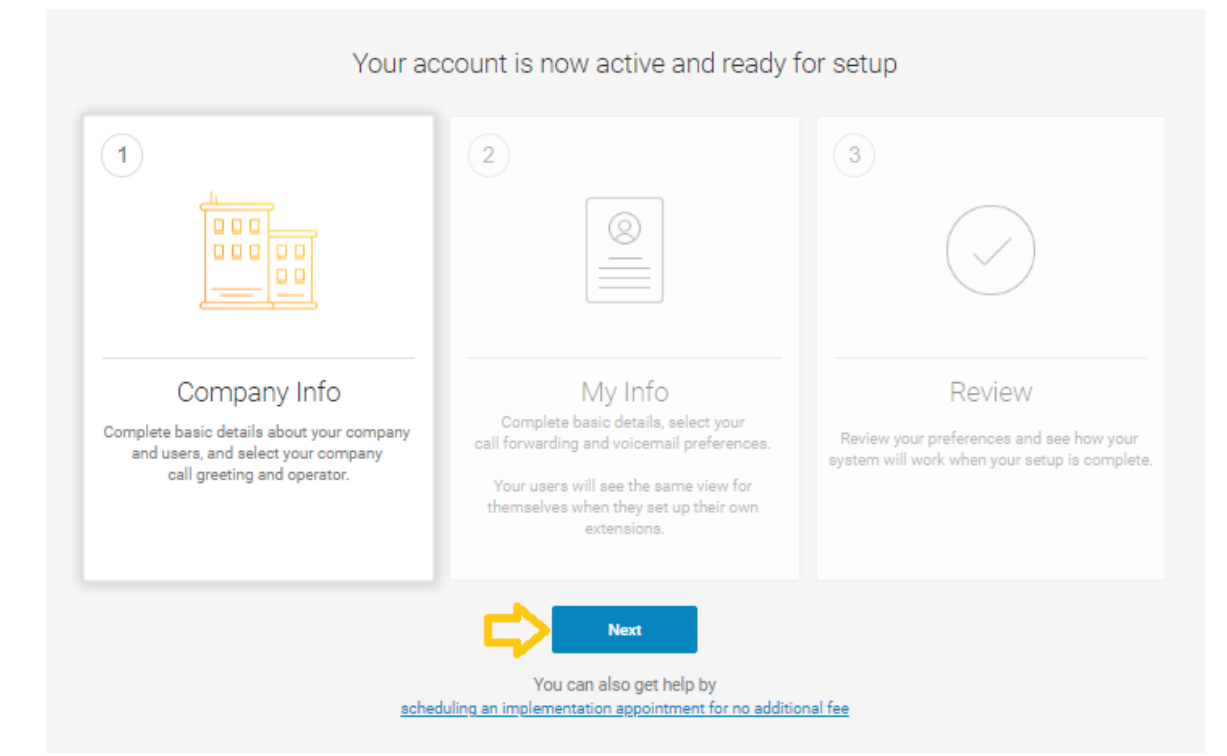

# Setting up Users

In this step, you'll complete information about your users.

- Assign user extensions
- Enable users to change their own extension settings
- Assign an operator
- Add users to the dial-by-name directory
- 9. Before you click **Set Up Now**, have information ready, such as: first and last names, email addresses, and contact numbers for each user.

Note: If you click **Skip This Step**, the setup continues to "Company Greeting" on page 10.

10. Click Set Up Now.

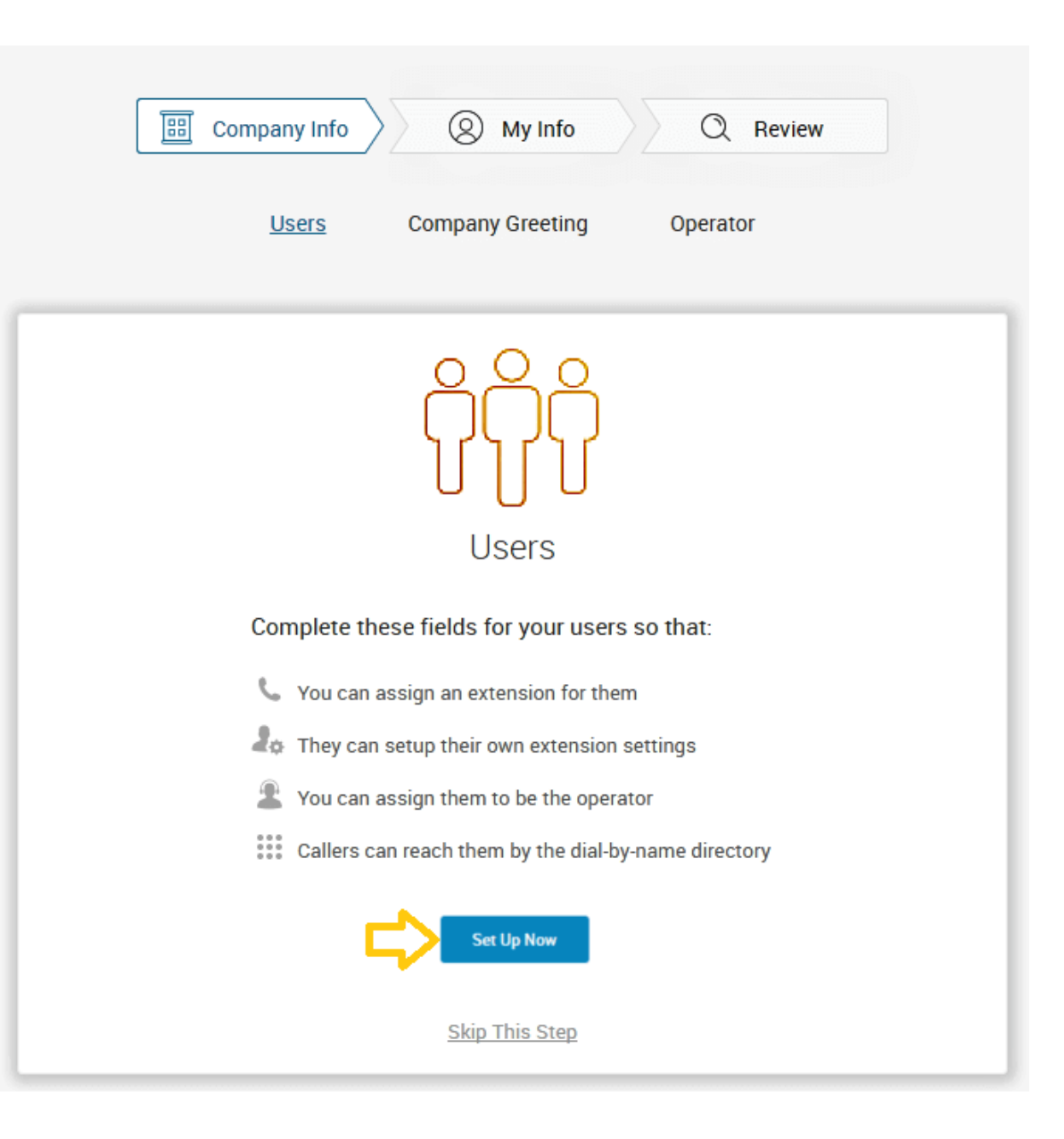

#### Set up User Profiles

In this step, you'll assign your users to a device.

When purchasing the RingCentral system, a number of phones or lines were bought for your account. Here you'll enter the details for those phones purchased.

Enter the details for each of your users. This information is used for the company directory. Except where noted, this information is set by the administrator.

- First Name
- Last Name
- Email
- Enable Email to log in The email address entered must be used for only one person and cannot be associated with more than one person or phone number.

If **Use email to log in** is not checked, the user can only log in only with their phone number.

- Contact Number
- Extension (provided by RingCentral)
- Direct Number
- Scroll down to complete each User Details profile. Any User you do not assign at this time can be added to the system later. Go to the Users tab in the Admin Portal and click Add User.
- 11. When you are finished, scroll down and click **Next**.

| All Users | Assigned Unassi<br>(1) (2) | gned           | ٩ |  |
|-----------|----------------------------|----------------|---|--|
| 1         | First Name:                |                |   |  |
|           | Last Name:                 |                |   |  |
|           | Email:                     |                |   |  |
|           | Contact Number:            |                |   |  |
|           | Extension:                 | 101            |   |  |
|           | Phone Assigned:            | Polycom VVX101 |   |  |
|           | Phone Number:              | (000) 000-0000 |   |  |

9

#### **Company Greeting**

In this step, you'll set the greeting callers will hear when they dial your company's main number.

The default company greeting is shown in text below the playback controls. You can either use the default greeting or customize it.

If you choose to record a custom greeting, it can be recorded now or later.

12. To skip this step now and record it later, click **Keep Default** and go to "Set the Operator Extension" on page 11.

To customize your company greeting, click **Customize**.

Select **RECORD OVER THE PHONE** or **IMPORT**.

- To RECORD OVER THE PHONE, follow the on-screen instructions to record your greeting. When you are finished, click **Next**.
- To IMPORT a .WAV or .MP3 file, click IMPORT, then browse and attach the filename.

When you are finished, click Next.

| Company Info       My Info       Review         Users       Company Greeting       Operator                                                                      |
|----------------------------------------------------------------------------------------------------|
| <image/> <section-header><section-header><section-header><text><text><text><text></text></text></text></text></section-header></section-header></section-header> |

#### Set the Operator Extension

When callers dial your company number and press 0, the call is routed to the extension you designate.

Extension 101 is the Operator extension by default. You may reassign the Operator extension to other numbers in the system.

Note: Extension 101 has specific account authority. See the *RingCentral Office Admin Guide* for more information.

- 13. Select Customize or Keep Default.
  - To change the Operator Extension, click **Change Operator**, then select a different extension number.
  - You can also reassign the operator extension after setup. See the *RingCentral Office Admin Guide* for instructions.
- 14. Click Keep Default.

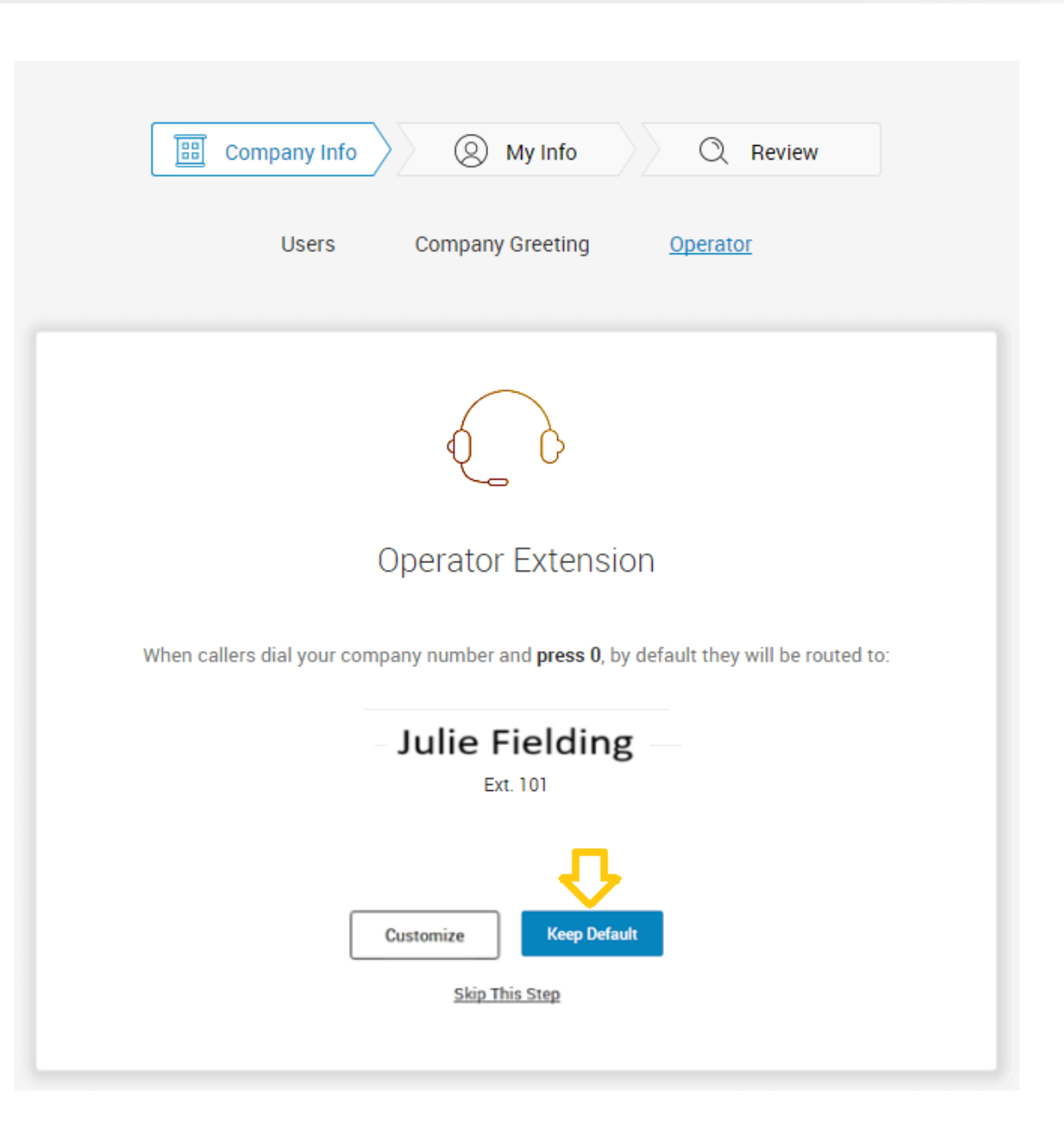

#### Verify My Info Profile

For this step, you'll make sure that your own information is correct.

- **15**. Verify your information. If it is not correct, update it.
  - The name shown in your **My Info** will appear in your company directory for others to contact you.
  - Select **Use email to log in** to enable login to your account using a unique corporate email address.

If **Use email to log in** is not checked, you can log in only with your phone number.

The email address must be used for only one person and cannot be associated with more than one person or phone number.

16. Scroll down to Regional Settings.

|     | Company Info      | My Info     Q Review               |
|-----|-------------------|------------------------------------|
|     | <u>My Info</u>    | Call Forwarding Voicemail Greeting |
|     |                   |                                    |
| (1) | My Info           | $\odot$                            |
|     | First Name:       | Julie 🧭                            |
|     | Last Name:        | Fielding                           |
|     | Email:            | juliefielding@example.com          |
|     |                   | Use email to log in                |
|     | Contact Number.   | +1 (000) 000-0000                  |
|     | Extension Number. | 101                                |
|     | Company Number.   | (000) 000-0000                     |
|     | Direct Number.    | (000) 000-0000                     |
|     |                   |                                    |

Check or Reset your Regional Settings

- **17**. Verify **Regional Settings** specified for your account. These are: **Country**, **Time Format**, and **Time Zone**.
- 18. Click Continue.

| 2 | Regional Settin | gs                                  | Ð      |
|---|-----------------|-------------------------------------|--------|
|   | Country:        | United States (1)                   | $\sim$ |
|   | Time Format:    | ● 12h (AM/PM) ○ 24h                 | Ð      |
|   | Time Zone:      | (GMT-08-00) Pacific Time (US & Cana | $\sim$ |

# **RingCentral**<sup>®</sup>

#### **Emergency Calling – Registered Location**

The Emergency Calling – Registered Location is the physical location of your phone that is using the RingCentral Digital Line. Emergency dispatchers (Emergency Call Service) will send first responders to this exact location.

For more information, see the Knowledgebase article, "Updating the Emergency Address."

- **19**. Fill in the **Emergency Calling Registered Location** form.
  - Enter your name
  - Enter your country
  - Enter your address
  - Enter your state
  - Enter your postal zip code
- 20. Read the agreement describing Emergency Calling Registered Location.
- 21. Click Agree and Continue.

# Emergency Calling - Registered Location

3)

| 0.1 |   | - |   |
|-----|---|---|---|
|     | н | п | L |

Emergency Service dispatchers will send emergency first responders to this exact location. Where will you be using this phone?

| Name            |   |
|-----------------|---|
| United States   | ~ |
| Street Address  |   |
| Apartment/Suite |   |
| City            |   |
| Please select   | ~ |
| Zip code        |   |

Important: You must update this address every time you move your RingCentral IP phone or Emergency Dialing-Enabled Softphone to a different location.

You may update the Registered Address at any time through <u>https://service.ringcentral.com</u>. Please note that it may take several hours for any address update to take effect.

Emergency calling may not be available in the event of an Internet or power outage, or if your broadband, ISP, or RingCentral Office service fails or becomes overloaded. VoIP emergency calls may not connect to your local emergency operators, may not transmit your location information, or may improperly ring to an administrative line. It is strongly recommended that you have an alternative means for placing emergency calls available at all times.

By clicking 'Agree and Continue', I agree to the Emergency Service Terms and Conditions.

Agree and Continue

#### My Info > Call Forwarding

As a user, you can set up call forwarding rules for your extension. You can add up to 10 forwarding numbers for each extension assigned to you and set calls to ring sequentially or simultaneously.

In this step you'll enable call forwarding to another number. First, note the phone extensions to which you might want to forward your calls.

You can either skip this step or set your phone to route your calls to another phone. (*Phone device image may vary.*)

- To omit this step, click Ring only my primary phone. Then go to "My Info > Voicemail" on page 17.
- To add desk phones or a home phone (not mobile phone, see note) to which you can forward calls, click **Yes, add phones**.
- 22. Click Yes, add phones.

Note: If you intend to use the RingCentral mobile app, do not enter the mobile number using these steps. The mobile app's function is integrated into the RingCentral system.

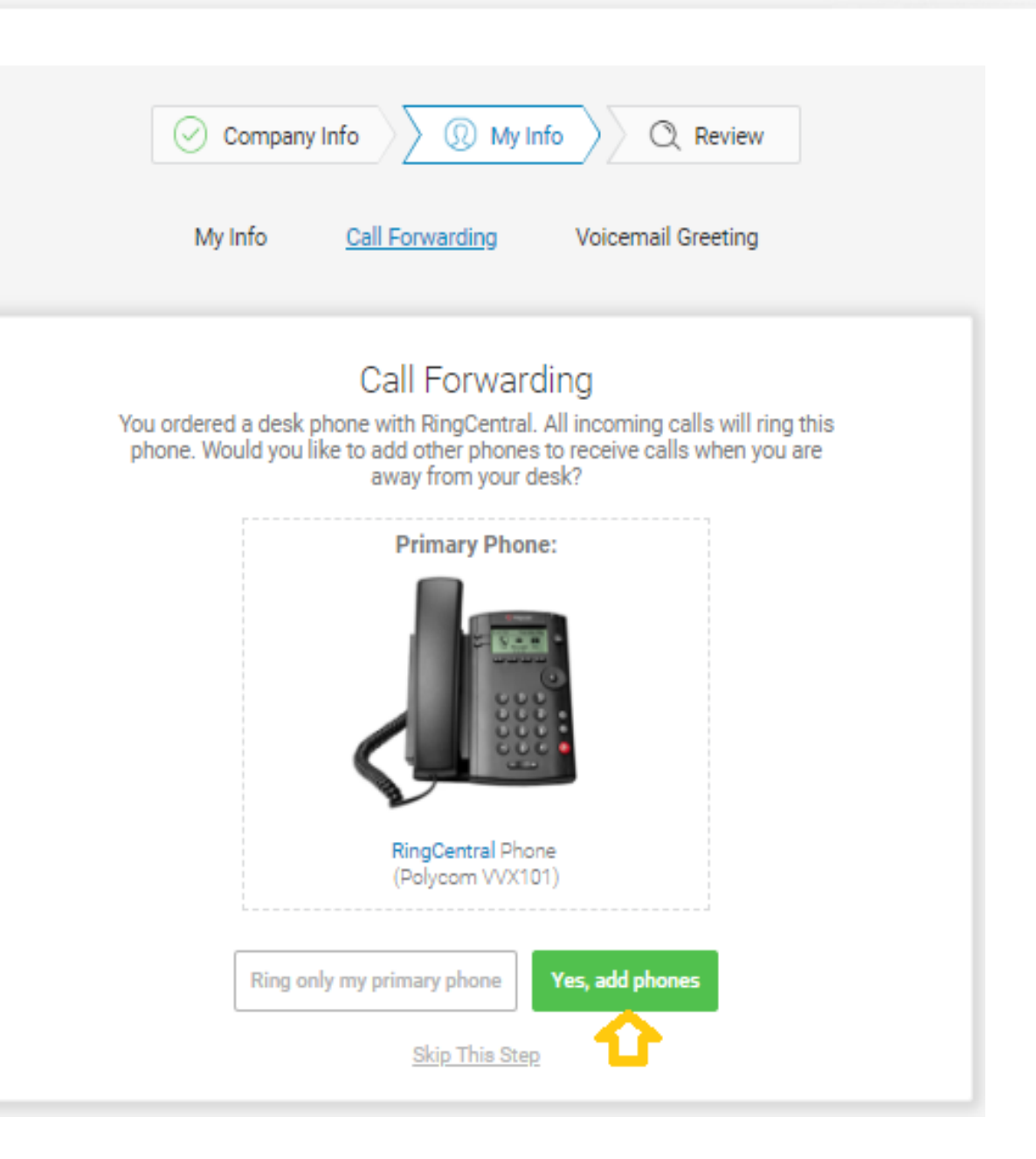

Select additional devices (if any) you would like to ring when you receive an incoming call to your business number. Any purchased phone or your home number can be selected.

- 23. Select the phone to which the forwarded call will be sent.
- 24. Enter the number of the selected phone. Continue adding phones, by clicking Add Additional Phones as needed.

25. Click Next.

The setup instructions continue on the following page.

|                   | Company Info                   | Q    | My Info Q Review     |            |  |
|-------------------|--------------------------------|------|----------------------|------------|--|
|                   | My Info Call Forwa             | rdir | g Voicemail Greeting |            |  |
| $\langle \rangle$ | Add Phones                     |      |                      |            |  |
|                   | Please select which additional | pno  | ('000) 000-0:000     |            |  |
|                   | Home                           | ×    | 000-000-0000         | $(\times)$ |  |
|                   | (+) Add A                      |      |                      |            |  |
|                   |                                | Ne   | ext                  |            |  |
|                   | Skip                           | o Th | is Step              |            |  |

#### My Info > Voicemail

Now, set up the message your callers will hear when RingCentral forwards your calls to Voicemail. In this case, this is the voicemail for extension 101.

You can choose the **Default** voicemail greeting or you can select **Custom** to record or import your greeting. The default greeting text is shown below the playback button.

To keep the default, follow these steps:

- Select Default.
- Click **Save** and skip to "Review Your Company Settings" on page 18.

#### **Record or Import a Voicemail Custom Greeting**

26. To record or import a new greeting, click **Custom**.

Record your greeting over the phone, or import a custom greeting.

- To record your message over the phone, click **RECORD OVER THE PHONE**, enter a number in **Call me at** field and click **Call**.
- To import a previously recorded message, click **IMPORT** and follow the instructions. (Use an .MP3 or .WAV formatted file.)

27. Click Save.

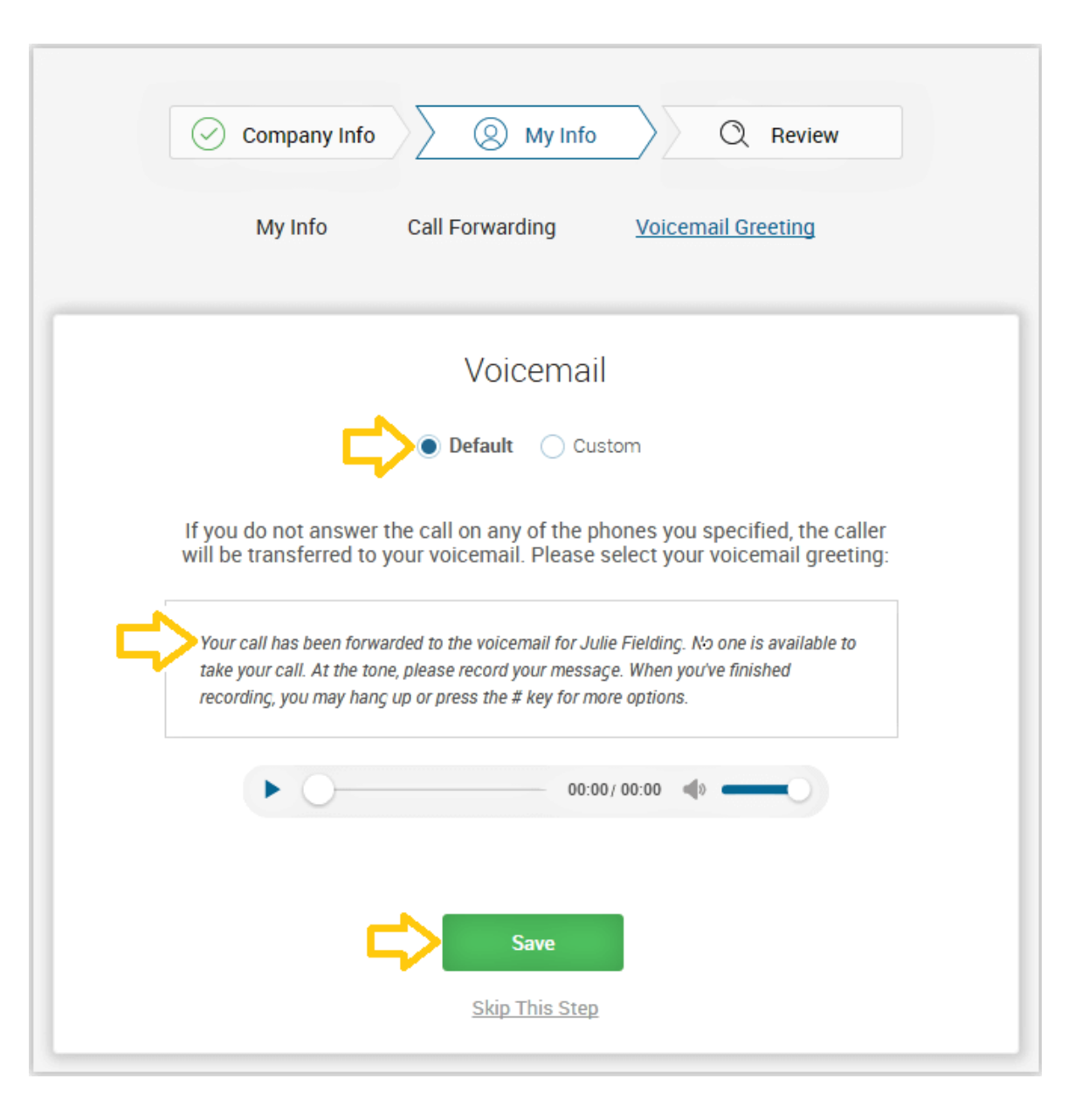

# **Review Your Company Settings**

In this step, you'll review the settings set up. Check that these are correct. Continue scrolling to check or adjust all of the settings:

- Company Settings
- Company Greeting
- Users
- Operator
- The Operator Settings
- Call Handling

Select whether the forwarded phones ring **Simultaneously** or **Sequentially**.

Select **Simultaneously** if you prefer the call to ring on all forwarded phones at the same time. Because of different networks, ringing to some devices, such as mobile devices, may be delayed.

Select **Sequentially** if you prefer the call to ring on forwarded phones in a sequential order. Arrange the forwarding order by dragging up or down.

• Voicemail

If all settings are correct, click **Confirm Setup**.

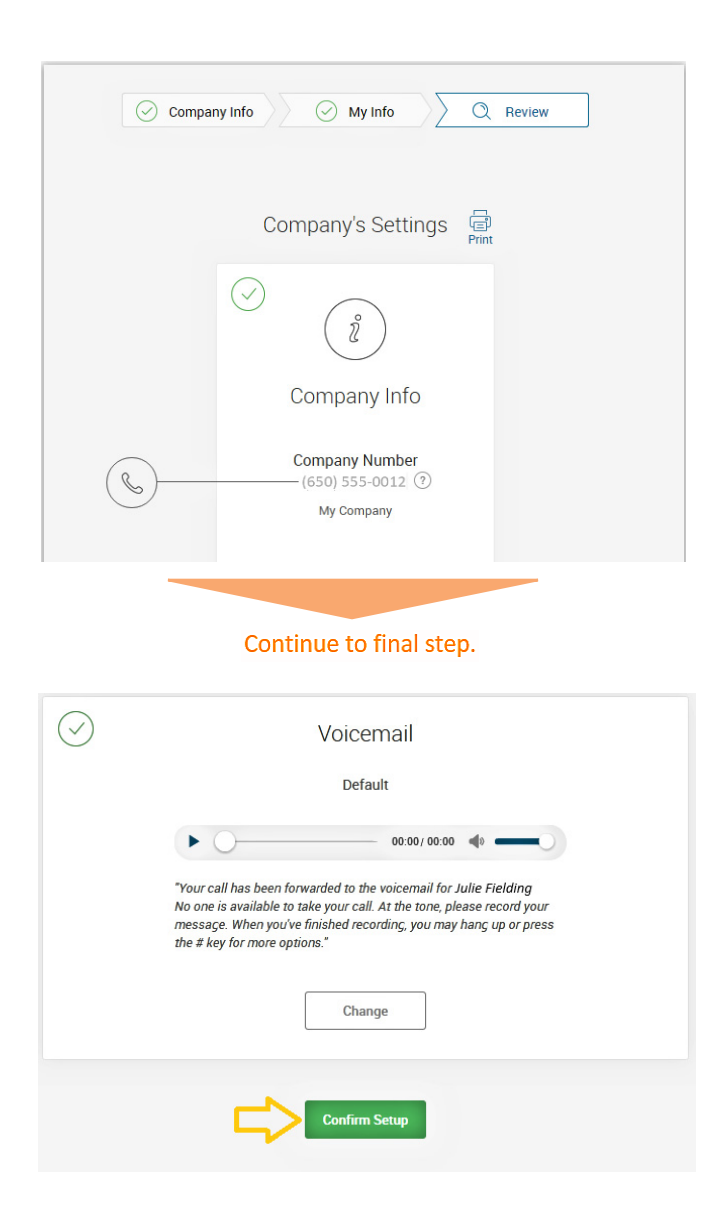

# Use RingCentral Anywhere

Collaborate with co-workers and manage your phone system from any device. Apps are available for download that expand your ability to collaborate with others using RingCentral applications.

- You can download apps by clicking on this page. You can also download apps from the RingCentral website, see Downloads.
- For more information about apps you can use with RingCentral Office, see the *RingCentral Office Admin Guide*.
- 28. Click Finish.

Continue to the following page.

| <b>RingCentral</b> | Express Setup                                    |                                                                                                    | My account: (000) 000-0000 Ext. 101                     | 1 EN |
|--------------------|--------------------------------------------------|----------------------------------------------------------------------------------------------------|---------------------------------------------------------|------|
|                    |                                                  | Use RingCentral Anywhere<br>Collaborate with coworkers and manage your phone system from any devi                                                                                                    | ce                                                      |      |
|                    | RingCentral Phone<br>For International languages | RingCentral<br>Team collaboration and communication                                                                                                    | RingCentral Meetings<br>Online video and screen sharing |      |
|                    |                                                  | Note     Note     Note     Note     Note       Note     Note     Note     Note     Note       Note     Note <t< th=""><th></th><th></th></t<> |                                                         |      |
|                    | Download RingCentral Phone                       | Download for 64-bit Windows<br>Download for 32-bit Windows                                                                                                    | Download RingCentral Meetings                           |      |
|                    |                                                  | Mobile Apps                                                                                                    |                                                         |      |
|                    | RingCentral Phone<br>For International languages | RingCentral<br>Team collaboration and communication                                                                                                    | RingCentral Meetings<br>Online video and screen sharing |      |
|                    |                                                  |                                                                                                    |                                                         |      |
|                    | App for iOS                                      | App for IOS     App for Android                                                                                                    | App for IOS     App for Android                         |      |
|                    |                                                  | Or get apps for Chrome, Office 365 and more on the app gallery                                                                                                    | L                                                       |      |
|                    |                                                  |                                                                                                    |                                                         |      |

# **Congratulations!**

You have completed the initial setup of your RingCentral business phone system.

- If desired, click **Schedule Now** to schedule an appointment with an implementation advisor who will assist you in setting up your RingCentral phone system.
- Otherwise, click **Go to My Account** to access your account and view additional settings.
- 29. Click Go to My Account.

In the following pages, you'll log in to your RingCentral account.

Congratulations!

You've just completed the initial setup for your RingCentral phone.

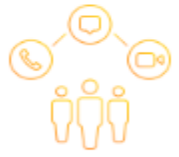

You can start using the system right away, but to make sure you're getting the most out of your RingCentral subscription, schedule an Implementation appointment by clicking here.

The Implementation Advisor will train, explain, guide and assist at no additional cost.

Schedule Now

View additional settings, configuration options, and access your full account to the RingCentral website.

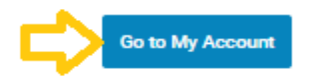

# The Admin Portal

Your RingCentral Office opens. Switch to the Admin Portal page and take a tour:

- 1. The Admin Portal button lets you toggle between the admin interface or the user interface, My Extension.
- 2. Get Help lets you find answers to most of your questions or request Support.
- 3. Menu tabs lead you to a tab-specific menu on the left. Each tab has a different menu list. For example, the menu list for Phone System tab is Company Info, Phone Numbers, Auto-Receptionist, Groups-Others, and Phones and Devices.
- 4. **Company Shortcuts** provide buttons to frequently accessed settings.
- 5. How do I ... lists available admin-specific videos.
- 6. A featured video.
- 7. Check the **Billing** tab for questions relating to your account.
- **To Find Information About** 
  - The *RingCentral Office Admin Guide*, click here.
  - Support Videos, click here.

#### **Knowledgebase Articles**

For further instructions on these subjects:

- Sign in
- Changing your password
- Setting User Roles and Permissions
- Call Handling
- Emergency Calling Registered Location
- Voicemail Greetings

```
Continue to the following page.
```

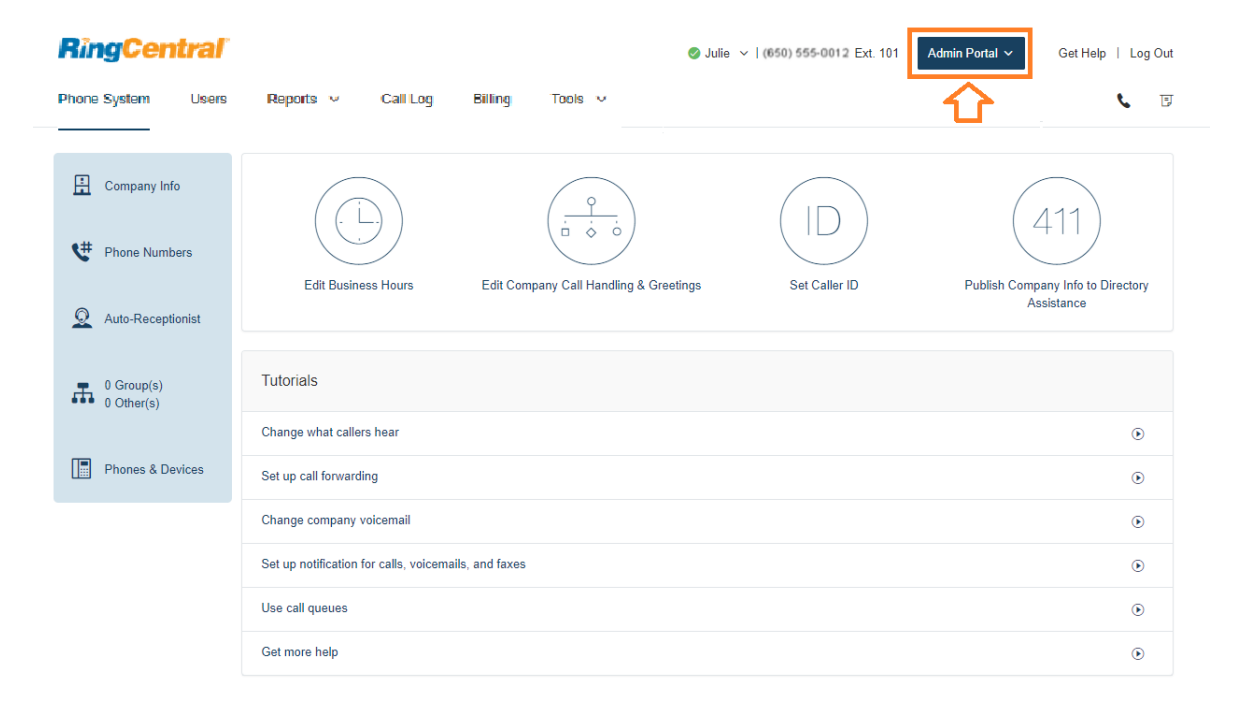

21

# While You are Using RingCentral Products

We're happy you have selected RingCentral for your business communication needs. RingCentral provides a variety of ways for you to learn more about our service.

# Attend a Training Webinar

Designed for both administrators and users, these sessions will give you the best practices, power-user tips, how to instructions and other valuable information on your RingCentral system View our upcoming scheduled Customer Training Webinars.

# Post in the RingCentral Community

Share your ideas and feedback, get your problems solved, and give back by helping others! See RingCentral Community.

# **Download Applications**

Wherever you go, RingCentral follows. Download our applications for your computer and smartphone to receive business calls on your mobile phone. Download Now.

© 2018 RingCentral, Inc. All Rights Reserved. RingCentral, RingCentral Office, RingCentral Meetings, Glip, and the RingCentral logo are registered trademarks of RingCentral, Inc. RingCentral Rooms is a trademark of RingCentral, Inc. Other third-party marks and logos displayed in this document are the trademarks of their respective owners. PDOC- 12521 Rel. 10.2